# Skreissparkasse Herzogtum Lauenburg

≜ – o ×

### Gespeicherte Kennwörter auslesen

Google Chrome Version 53.XXX

|                                                                                        |                                                     |                         | \$       | S 💿 (           | ( : ) |
|----------------------------------------------------------------------------------------|-----------------------------------------------------|-------------------------|----------|-----------------|-------|
|                                                                                        |                                                     | Neuer Tab               |          | Str             | g+T   |
|                                                                                        |                                                     | Neues Fenster           |          | Str             | g+N   |
| Pufon Sig di                                                                           | ia <b>Finstallungan</b> " Ibras Browsars auf        | Neues Inkognito-Fenster | Str      | Strg+Umschalt+N |       |
| Ruleli Sle u                                                                           | ie " <b>Emstendigen</b> mies blowsels aut.          | Verlauf                 |          |                 | •     |
|                                                                                        |                                                     | Downloads               |          | St              | rg+J  |
|                                                                                        |                                                     | Lesezeichen             |          |                 | •     |
|                                                                                        |                                                     | Zoomen                  | - 10     | • % 00          | 20    |
|                                                                                        |                                                     | Drucken                 |          | Str             | g+P   |
|                                                                                        |                                                     | Streamen                |          |                 |       |
|                                                                                        |                                                     | Suchen                  |          | Str             | g+F   |
| Klicken Sie dort auf die Schaltfläche<br>" <b>Erweiterte Einstellungen anzeigen"</b> . |                                                     | Weitere Tools           |          |                 | ,     |
|                                                                                        |                                                     | Bearbeiten Ausschneiden | Kopieren | Einfüg          | gen   |
| "                                                                                      |                                                     | Einstellungen           |          |                 |       |
| Chrome                                                                                 | Einstellungen                                       | Hilfe                   |          |                 | •     |
| Verlauf                                                                                | Beim Start                                          | Beenden                 | Str      | g+Umschal       | lt+Q  |
| Erweiterungen                                                                          | "Neuer Tab"-Seite öffnen                            |                         |          |                 |       |
| Einstellungen                                                                          | Zuletzt angesehene Seiten öffnen                    |                         |          |                 |       |
|                                                                                        | Bestimmte Seite oder Seiten öffnen Seiten festlegen |                         |          |                 |       |
| Über                                                                                   |                                                     |                         |          |                 |       |
|                                                                                        | Darstellung                                         |                         |          |                 |       |
|                                                                                        | Designs abrufen Auf Standarddesign zurücksetzen     |                         |          |                 |       |
|                                                                                        | Schaltfläche "Startseite" anzeigen                  |                         |          |                 |       |
|                                                                                        | Lesezeichenleiste immer anzeigen                    |                         |          |                 |       |

| Legen Sie fest, welche Suchmaschine bei einer Suche über die <u>Omnibox</u> verwendet werden soll.           Google         Suchmaschinen verwalten |                                           |                          |                                                                                                    |                      |                           |
|----------------------------------------------------------------------------------------------------|-------------------------------------------|--------------------------|----------------------------------------------------------------------------------------------------|----------------------|---------------------------|
| Personen                                                                                                    |                                           |                          |                                                                                                    |                      |                           |
| Profil 1 (aktue                                                                                                    | +II)                                      |                          |                                                                                                    |                      |                           |
| Gastmodus aktiviere                                                                                                    | en                                        |                          |                                                                                                    |                      |                           |
| Jeder darf Personen                                                                                                    | zu Chrome hinzuf                          | ügen.                    | Lesezeichen und Finst                                                                                                    | ellungen importieren |                           |
| Standardbrowser                                                                                                    |                                           |                          |                                                                                                    |                      |                           |
| Google Chrome als St<br>Google Chrome ist mon                                                                                                    | andardbrowser fes<br>nentan nicht Ihr Sta | tlegen<br>andardbrowser. | <u>Hinweis</u> :                                                                                                    |                      |                           |
| nweiterte Einstellungen anzeigen                                                                                                    |                                           |                          | Die am Beispiel des Google Chrome<br>dargestellte Verfahrensweise soll Sie<br>lediglich unterstützen und erhebt keine<br>Anspruch auf Richtigkeit/Vollständigke |                      |                           |
|                                                                                                    |                                           |                          |                                                                                                    | Bitte beachter       | n Sie, dass die einzelnen |

Schritte je nach Version Ihres Browsers

etwas abweichen können.

## **Š** Kreissparkasse Herzogtum Lauenburg

ОК

Abbrechen

| Chrome           | Einstellungen                                                                                                    |                                                                               |  |  |  |  |
|------------------|----------------------------------------------------------------------------------------------------|-------------------------------------------------------------------------------|--|--|--|--|
|                  | 🗶 vervolistandigung von Suchantragen und UKLS bei der E                                                                                                    | ngabe in die Adressieiste verwenden                                           |  |  |  |  |
| Verlauf          | <ul> <li>Vorhersagedienst zum schnelleren Laden von Seiten verwenden</li> <li>Details zu möglichen sicherheitsrelevanten Zwischenfällen automatisch an Google senden</li> </ul> |                                                                               |  |  |  |  |
| Erweiterungen    |                                                                                                    |                                                                               |  |  |  |  |
| Enstellungen     | Mich und mein Gerät vor schädlichen Websites schützen                                                                                                    |                                                                               |  |  |  |  |
| Uber             | Rechtschreibfehler mithilfe eines Webdienstes korrigieren                                                                                                    |                                                                               |  |  |  |  |
|                  | Nutzungsstatistiken und Absturzberichte automatisch an Google senden                                                                                                    |                                                                               |  |  |  |  |
|                  | Mit Browserzugriffen eine "Do Not Track"-Anforderung senden                                                                                                    |                                                                               |  |  |  |  |
|                  | Passwörter und Formulare                                                                                                    |                                                                               |  |  |  |  |
|                  | 🛃 AutoFill aktivieren, um Webformulare mit nur einem Klick ausfüllen zu können                                                                                                  |                                                                               |  |  |  |  |
|                  | AutoFill-Einstellungen verwalten                                                                                                    |                                                                               |  |  |  |  |
|                  | Speicherung Ihrer Webpasswörter anbieten Passwörter v                                                                                                    | erwalten                                                                      |  |  |  |  |
|                  | Webinhalte                                                                                                    |                                                                               |  |  |  |  |
|                  | Schriftgröße: Mittel 💌 Schrift ang                                                                                                    | assen                                                                         |  |  |  |  |
|                  | Seitenzoom: 100 % 💌                                                                                                    |                                                                               |  |  |  |  |
|                  | Netzwerk<br>Google Chrome verwendet die System-Proxy-Einstellungen Ihres Computers, um eine Verbindung mit dem<br>Netzwerk herzustellen.                                        |                                                                               |  |  |  |  |
|                  |                                                                                                    |                                                                               |  |  |  |  |
|                  | Sprachen                                                                                                    |                                                                               |  |  |  |  |
|                  | Legen Sie fest, wie Chrome Sprachen verarbeitet und anzeigt. Weitere Informationen                                                                                              |                                                                               |  |  |  |  |
|                  | Sprach- und Eingabeeinstellungen                                                                                                    |                                                                               |  |  |  |  |
|                  | Übersetzung von fremdsprachigen Seiten anbieten Spra                                                                                                    | hen verwalten                                                                 |  |  |  |  |
|                  |                                                                                                    |                                                                               |  |  |  |  |
| Passwörter       | Wählen Sie <b>https://ba</b><br>der Kreissparkasse au                                                                                                    | nking.ksk-ratzeburg.de für das OnlineBanking<br>s und klicken auf "Anzeigen". |  |  |  |  |
| 🕢 Automatisch an | anmelden                                                                                                    | ······································                                        |  |  |  |  |

#### Im nächsten Fenster klicken Sie auf "Passwörter verwalten"

Sie werden mit gespeicherten Anmeldedaten automatisch auf Websites angemeldet. Wenn diese Funktion deaktiviert ist, werden Sie bei jeder Anmeldung auf einer Website nach einer Bestätigung gefragt. Google Chrome ?  $\times$ Gespeicherte Passwörter G https://banking.ksk-ratzeburg.de yheske2210 R ..... Google Chrome möchte Passwörter anzeigen. Geben Sie Ihr Windows-Passwort ein, um dies zuzulassen. Benutzername: YHeske Kennwort: \*\*\*\*\*\*\*\*

Nach einem Klick auf "OK" wird Ihr Kennwort angezeigt.

### Sie haben noch Fragen? Rufen Sie uns an!

Unsere Hotline ist montags bis freitags von 8:00 – 20:00 Uhr unter Telefon 0 45 41 / 88 10 20 20 für Sie erreichbar.